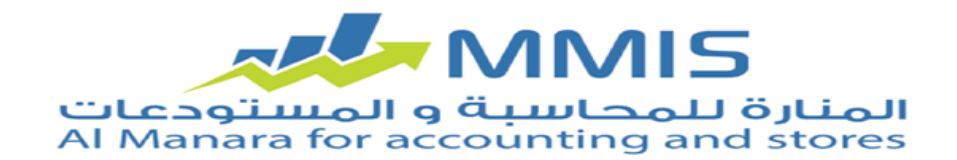

# نظام الفواتير على أجهزة الأندرويد (ALManara Invoice)

يساهم تطبيق (AlManara Invoice) في تأمين التواصل بين الشركة والمندوبين التابعين لها بكل سهولة، كما يمكن من خلاله تنبّع مسار كل مندوب ومعرفة الزبائن التي يغطيها والزبائن التي قد قام بأي حركة لهم (فواتير – سندات - . .) بتواريخ وأوقات محدّدة.

#### ىداية:

عند تحميل التطبيق على جهاز الأندرويد في البداية يظهر رمز معين للتطبيق، يجب التحدث مع قسم الدعم الفني ضمن شركة المنارة حيث يتم إعطائهم هذا الرمز الظاهر على الجهاز ليتم إرسال رمز التفعيل المتوجب إدخاله حيث يتم تفعيل تطبيق Manara Invoice على الجهاز.

## ينقسم تطبيق (AlManara Invoice) إلى قسمين:

- الأول يعمل على جهاز الأندر ويد.
- الثاني يعمل على جهاز السير فر.

يستخدم برنامج السير فر للإتصال بين جهاز الأندرويد والسيرفر (المتضمن برنامج المنارة) أنماط من العمل:

- 1- النمط المحلى (Local): يتوجب ضمن هذا النمط أن جهازالأندرويد والسيرفر متصلين على شبكة واحدة. هذا النمط عند إضافة أي حركة ترحّل بشكل مباشر يتوجب إدخال إعدادات الإتصال بقاعدة البيانات ver بالإضافة إلى منفذ الإتصال ( port ) لفتح الإتصال والسيرفر.
- 2- النمط الخارجى (Global): يتم عندها نقل البيانات عالما الميانات عالما الميانات المالية المالية الم مالية المالية الم لية مالية المالية المالية المالية المالية المالية المالية المالية المالية المالية المالية المالية المالية المالية المالية المالية المالية المالية المالية المالية المالية الم لية مالية المالية المالية المالية المالية المالية المالية المالية المالية المالية المالية المالية المالية المالية المالية المالية المالية المالية المالية المالية المالية المالية المالية المالية المالية المالية المالية المالية المالية المالية المالية مالية مالية مالية مالية مالية ملية مالية مالية مالية ملية م مالية مالية مالية مالية مالية مالية مالية مالية مالية مالية مالية مالية مالية مالية مالية مالية مالية مالية ممالية ممالية ممالية ممالية ممالية ممالية ممالية مالية مالية مماليممالية ممالية مالية ممالية ممالية ممالية ممالية ممالية ممالي حيث يتم إرسالها من جهاز الأندرويد إلى قاعدة البيان البرنامج ( السيرفر) بجلب البيانات من My sql إلى المنارة. يتوجب تعبيئة الخانات التي تظهر في النافذة السيرفر وذلك لفتح الإتصال بين السيرفر وقاعدة البي . sql

قبل البدء باستخدام نظام Manara Invoice على أجهزة الأندرويد

تعريف جهاز الأندرويد من خلال برنامج المنارة وذلك عبر بطاقة وحدة التوزيع في البرنامج، جميع المعلومات التي يتم إدخالها في بطاقات التوزيع يتم تصديرها إلى جهاز الأندرويد المراد العمل عليه بعد البدء بعملية الاتصال مع وحدات التوزيع، فمن خلال هذه النافذة يتم تحديد نوع الإتصال عبر الضغط على زر البدء

ملاحظة: من خلال هذه النافذة يتم عرض معلومات لتبين عملية البدء بالإتصال

| App. Setting أنماط العمل<br>النمط المحلي |       |     | ں<br>امج.<br>و بد   | ذا النمط أن يكون<br>بكة واحدة. من خلال<br>كل مباشر إلى البرنا<br>بيانات sql server<br>م الاتصال بين الأندر    |
|------------------------------------------|-------|-----|---------------------|----------------------------------------------------------------------------------------------------|
| النمط الخارجي<br>حفظ                     | إلغاء |     | نت<br>م<br>امج<br>n | ل البيانات عبر الانتر<br>قاعدة البيانات ويقوم<br>My sc إلى برنامج<br>في النافذة على برن<br>وقاعدة البيانات ny |
|                                          |       |     |                     | ة الأندرويد يتوجب                                                                                             |
| الاتصال مع وحدات التوزيع                 |       |     |                     | r x                                                                                                    |
| البوابة 5000                             | إيقاف | يدء |                     | اتصال داخلي                                                                                                   |
| إعدادات الاتصال                          | إيقاف | بدء |                     | اتصال خارجى                                                                                                   |
| ~                                        |       |     |                     | Server Started<br>وحدة Get Setting                                                                            |

إغلاق

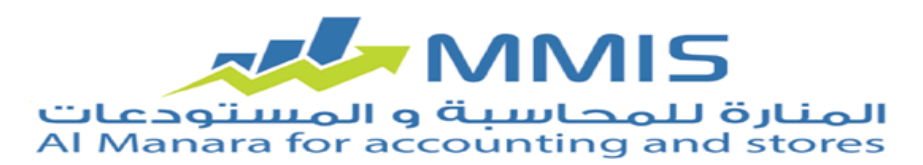

بعد القيام بعملية بدء الاتصال مع وحدات التوزيع وبالإنتقال إلى جهاز الأندرويد، تظهر لنا النافذة الرئيسية.

لكن قبل البدء بتسجيل الدخول لا بد لنا من وضع الإعدادات الأساسية للاتصال، ويكون ذلك عبر الضغط على زر اليميني بالجهاز واختيار الإعدادات، لتظهر لنا نافذة إعدادات الوحدة.

تعتبر هذه العملية المرحلة الأولى في العمل، حيث تضم هذه النافذة:

- السير فر: ضمن هذه الخانة يجب وضع عنوان جهاز السير فر على الشبكة.
- المنفذ: ضمن هذه الخانة تم اعتماد الرقم (5000) من قبل المبرمج ويمكن تغييره حسب رغبة المستخدم.
  - معرّف الوحدة: ضمن هذه الخانة يجب وضع اسم وحدة التوزيع.
- كلمة المرور: ضمن هذه الخانة يتوجب وضع كلمة مرور خاصة بتطبيق Manara Invoiceحيث يتم تحديدها من قبل المدير ولمرة واحدة فقط وهي كلمة المرور التي تم تحديدها في بطاقة وحدة التوزيع في برنامج المنارة.

| 5000 |                          | منفذ           |
|------|--------------------------|----------------|
|      | وحدة                     | مرف الوحدة<br> |
| •••  |                          | مه المرور      |
|      | تحميل الاعدادات          |                |
|      |                          | سيرفر          |
|      |                          | عرف الوحدة     |
| نت   | يميل الاعدادات من الانتر | ະບັ            |

بعد القيام باضافة البيانات الأساسية ضمن إعدادات الوحدة يتم العودة إلى النافذة الأساسية ليتم تسجيل الدخول حيث يظهر:

- اسم المستخدم : يظهر في هذه الخانة اسم وحدة التوزيع بشكل تلقائي و لا يمكن
  إجراء أي تغيير على الاسم.
- كلمة المرور :حدّد ضمن هذه الخانة كلمة المرور التي تم تخصيصها للمستخدم في بطاقة وحدة التوزيع.

| <b>I</b> | Manara Invoice MMIS المنارة للمحاسبة و المستودعات<br>Al Manara for accounting and stores |              |
|----------|------------------------------------------------------------------------------------------|--------------|
|          | وحدة                                                                                     | اسم المستخدم |
|          |                                                                                          | كلمة المرور  |
| ]        | تسجيل دخول                                                                               |              |
|          | تهيئة إعدادات الوحدة                                                                     |              |
|          |                                                                                          |              |
|          |                                                                                          |              |
|          |                                                                                          |              |

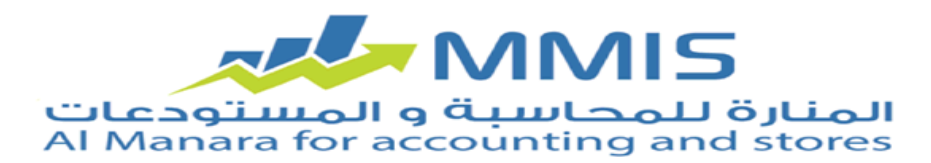

بعد تسجيل اسم المستخدم وكلمة المروريتم الضغط على تسجيل الدخول حيث تظهر نافذة مسارات والتي تتضمن كافة المسارات التي تم تعريفها

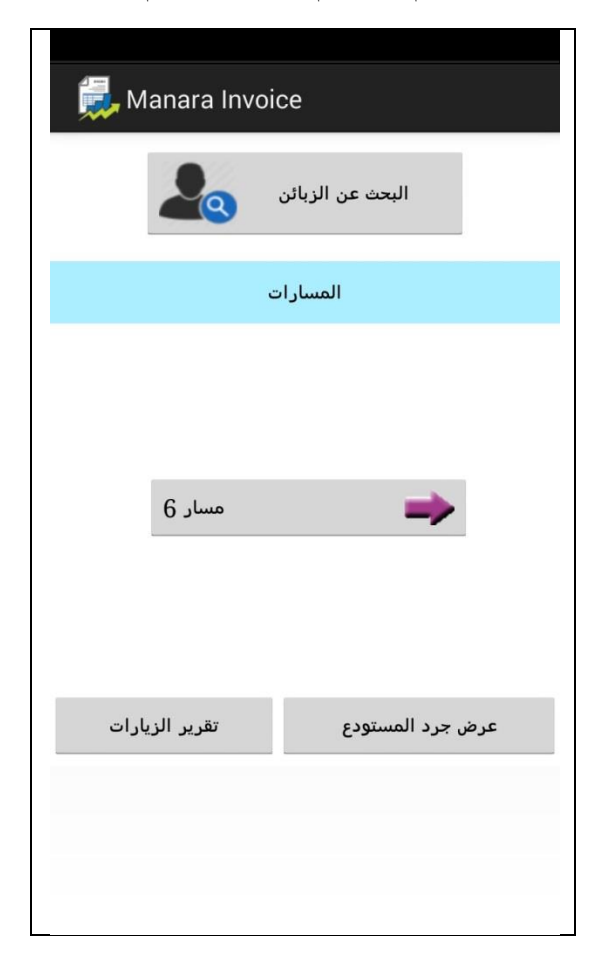

في بطاقة مسار في برنامج المنارة. بعد الضغط على أحد المسارات التي ظهرت في النافذة يظهر جميع الزبائن التي تم تخصيصهم لهذا المسار في البرنامج. **كما وتضم نافذة المسارات:** 

البحث عن الزبائن: عند الضغط على هذا الخيار تظهر نافذة للبحث عن زبائن معينة من خلال تسجيل اسم معين أو من خلال البحث بزر البحث الجانبي حيث تظهر جميع الزبائن التي تم إدخالها في مسارات جهاز الأندرويد الحالي(وحدة التوزيع) في برنامج المنارة.

تحميل الإعدادات : يتم الضغط على هذا الخيار لتأكيد البيانات التي تم إدخالها ضمن هذه النافذة.

| الزبائن |                     |                   |
|---------|---------------------|-------------------|
|         | مسار 6              |                   |
|         | . (                 | NEW               |
|         | الحساب              | الاسم             |
| >>      | زبون 3              | يون 3.            |
| >>      | زبو <sup>ن</sup> 10 | ون 10             |
| >>      | زبون 5              | يون 5.            |
| >>      | زبوٺ 2              | يون 2.            |
| >>      | زبون 9              | يون 9             |
| >>      | زبون 8              | بوٺ 8.            |
| >>      | زبون 6              | بو <sup>ن</sup> 6 |
|         |                     |                   |

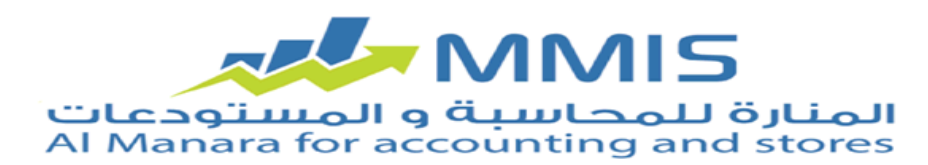

عند اختيار زبون معين تظهر نافذة زيارة وتضم:

| زيارة 🔜                         |
|---------------------------------|
| سند دفع                         |
| سند قبض                         |
| فاتورة مبيعات                   |
| فاتورةمرتجع مبيعات              |
| إضافة جرد المخزون               |
| حركة الزبون                     |
| أسباب عدم البيع                 |
| الفاء الزيارة 🔕 إنهاء الزيارة 🧹 |
| ملاحظات                         |

 سند دفع: عند الضغط على هذا الزرتظهر نافذة إضافة دفعة تضم البيانات التي تم تخصيصها لجهاز الأندرويد عبر بطاقة وحدة التوزيع في برنامج المنارة حيث يظهر الحساب الرئيسي ومركز الكلفة والبائع والتاريخ الحالي وهي بيانات لا يمكن تعديلها أو تغييرها عبر جهاز الأندرويد كما ويظهر حقل القيمة وهو الحقل المتوجب تسجيل القيمة المراد إدخالها للسند.

كما ويمكن التحكم بالعملة المراد اعتمادها في الدفعة ويمكن تسجيل ملاحظة خاصة بالدفعة

المراد إدخالها لتمييز ها عن غير ها من الدفعات ويظهر أيضا في نافذة إضافة دفعة: إضافة دفعة: عند الضغط على هذا الزر يتم تسجيل الدفعة المراد إدخالها لتتم العملية بنجاح.

إضافة ملحقات:عند الضغط على هذا الزر يظهر خيار لإضافة صور معينة للدفعة المراد إدخالها.

سند قبض: و هو يعمل
 بنفس آلية سند الدفع التي تم شرحها
 سابقاً.

|                     | ()<br>()     | ۹ ص 💼 ۸۸% 💦 🖪 🕻 | ٥٤ |
|---------------------|--------------|-----------------|----|
| إضافة دفعة 💭        |              |                 |    |
| سند قبض             | لنمط         | I               |    |
| الصندوق ليرة لبناني | يسي          | الحساب الرئ     |    |
|                     |              | مركز الكلفة     |    |
|                     | بائع 5       | البائع          |    |
| 2015/12/26 09       | 9:53:57      | التاريخ         |    |
|                     | زبون 3       | الحساب          |    |
| 100                 |              | القيمة          |    |
| 1500.0              |              | دولار أمريكي    |    |
| L                   |              | ملاحظات         |    |
|                     | ضافة ملحقات  | I               |    |
|                     | إضافة الدفعة | !               |    |
|                     |              |                 |    |
|                     |              |                 |    |
|                     |              |                 |    |
|                     |              |                 |    |
|                     |              |                 |    |
|                     |              |                 |    |

| إضافة فاتورة 💭 |              |         |       |              |         |
|----------------|--------------|---------|-------|--------------|---------|
|                | ، 3 / زبون 3 | زبون    |       | بون          | الز     |
| ي              | 150 نقد؟     | 0.0     |       | دولار أمريكي |         |
| 201            | 5/12/26 0    | 9:52:32 | 2     | التاريخ      |         |
|                |              |         |       |              | ملاحظات |
| دة             | e<           | كمية    |       | المادة       |         |
| طعة {          | 2 ق          |         | g8    | 72 مادة-02   |         |
| لمعة ا         | ق ق          |         | g1    | 4 مادة-4     |         |
| غعة (          | ق ق          |         | g7    | 66 مادة-06   |         |
| عمة (          | 1 ق          |         | g4    | 36 مادة-06   |         |
|                | 1            |         |       |              |         |
| 1.7155555      |              |         |       | ي المواد     | إجمالج  |
| <b></b>        | 0.0          | %       | 0     | _            | حسميات  |
| <b></b>        | 0.0          | %       | 0     | _            | إضافات  |
|                | 1.71555      | 55      |       | مالي         | الاج    |
| مرفقات         |              |         | إضافة |              |         |

- فاتورة مبيعات: للقيام بعملية إضافة فاتورة عبر Manara Invoice
- فاتورة مرتجع مبيعات: للقيام بعملية إضافة فاتورة مرتجعات عبر Manara
  Invoice

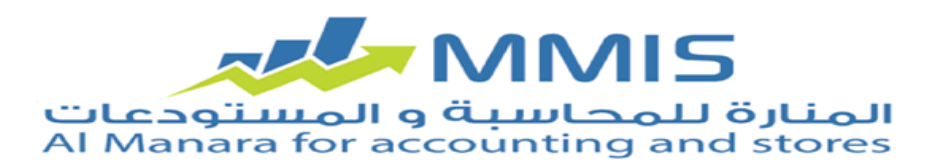

- إضافة جرد المخزون: من خلال هذه العملية يقوم المستخدم بجرد يدوي لكافة المواد المتواجدة ضمن المستودع، وذلك عبر تحديد موقع وكمية ووحدة المادة التي يتم جردها حسب موقعها ضمن المستودع.
   كما ويمكننا عرض المواد التي تم جردها على جهاز الأندرويد.
  - حركة الزبون: من خلال هذه العملية يمكن للمستخدم معرفة الحركات التي قد قام بإنشائها للزبائن بالوقت والساعة. ملاحظة: في حال لم يتم اختيار أي نوع من الأنماط (محلي أو خارجي) يعتمد في هذه الحالة النمط اليدوي وبهذه الحالة تظهر حركات الزبون المدخلة مسبقا باللون الرصاصي لكونها غير مرحلة. كما ويمكننا من خلال هذه العملية معرفة رصيد الزبون السابق ورصيد الحالي.

| ک 👼 حرکة الزبون              | © 🛜 D 🖪 M ™ È .                                     | ۹ <u>:</u> ٥۸ ص |
|------------------------------|-----------------------------------------------------|-----------------|
| لبنانية<br>بون 3<br>ابق ()   | العملة ليرة<br>زبو <sup>ن</sup> 3 - ز<br>الرصيد الس |                 |
| نوع الحركة                   | التاريخ                                             |                 |
| مبيعات                       | 2015/12/26                                          | 25              |
| سند قبض                      | 2015/12/26                                          |                 |
| إجمالي الحركات               |                                                     | 25              |
|                              |                                                     |                 |
| الرصيد الحالي دائن 147426.67 |                                                     |                 |
|                              | طباعة                                               |                 |

|              | o 🔋 1 🗖 🕯   | ۹:٤۷ ص 💼 ۸۰%          |
|--------------|-------------|-----------------------|
| جرد المستودع |             |                       |
|              |             |                       |
| المادة       | الوحدة 1    | الوحدة 2              |
| مادة 33      | 100000 قطعة | 416 علبة +<br>16 قطعة |
| مادة 9       | 100000 قطعة | 83 علبة + 4<br>قطعة   |
| مادة 32      | 100000 قطعة | 416 علبة +<br>16 قطعة |
| مادة 74      | 100000 قطعة | 2500 علبة             |
| مادة 94      | 100000 قطعة | 555 علبة +<br>10 قطعة |
| مادة 110     | -10 قطعة    | علبة + -10<br>قطعة    |
| مادة 39      | 100000 قطعة | 416 علبة +<br>16 قطعة |
| مادة 91      | 100000 قطعة | 555 علبة +<br>10 قطعة |
| مادة 5       | 100000 قطعة | 83 علبة + 4<br>قطعة   |

 أسباب عدم البيع: من خلال بطاقة أسباب عدم البيع المتواجدة ضمن برنامج المنارة عندما يقوم المستخدم بإدخال عدّة أسباب لعدم البيع، تظهر هذه الأسباب ضمن نافذة أسباب عدم البيع على جهاز الأندرويد ليستطيع المستخدم تحديد سبب عدم البيع كما ويمكنه أيضا من خلال هذه النافذة إضافة سبب جديد لعدم البيع.

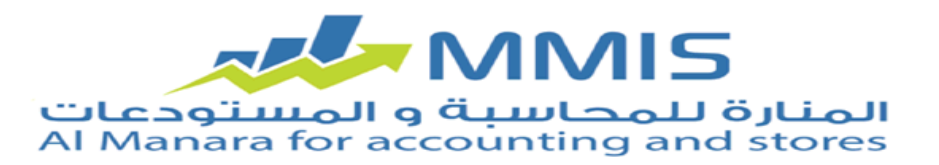

|                                 | المحلقة أسباب عدم البيع 🛛 🚺           |
|---------------------------------|---------------------------------------|
| زيارة                           |                                       |
|                                 |                                       |
|                                 | الاسم اسعار مرتفعة                    |
| سند دفع                         |                                       |
|                                 |                                       |
|                                 |                                       |
|                                 | ×                                     |
| سند قبص                         | الضافة 🕅 تعديل 🔚 چديد 🐺 چذف 🙀 اغلاق 💢 |
|                                 |                                       |
|                                 |                                       |
|                                 |                                       |
| · · · ·                         |                                       |
|                                 |                                       |
|                                 |                                       |
| توفر المنتج                     |                                       |
|                                 |                                       |
| בנק עויקב שויכיד וומצט          |                                       |
| أسعار مرتفعة                    |                                       |
|                                 |                                       |
| موافق إضافة سبب إلغاء           |                                       |
|                                 |                                       |
| اسباب عدم البيع                 |                                       |
|                                 |                                       |
|                                 |                                       |
| الفاء الزيارة 📧 إنهاء الزيارة 🎸 |                                       |
|                                 |                                       |
|                                 |                                       |
| ملاحظات                         |                                       |
|                                 |                                       |
|                                 |                                       |

- إلغاء الزيارة: يتم الضغط على هذا الخيار للتراجع عن الزيارة (في حال لم يتم تسجيل أي دفعة).
  - إنهاء الزيارة: لتأكيد الدفعات التي تم إدخالها والعودة إلى النافذة السابقة.

## ملاحظات:

ضمن نافذة المسار يمكن من خلال الضغط على الزر اليساري التحكم بعدد من الخيارات:

عند اختيار إعدادات العرض يظهر:

بيانات الزبون: يتم تفعيل الخانات المراد إظهار ها من الخانات التالية (رقم الهاتف – الإيميل – رقم الفاكس.)

اللغة: يتم من خلال خيارات اللغة تحديد اللغة المراد إظهار التطبيق بها.

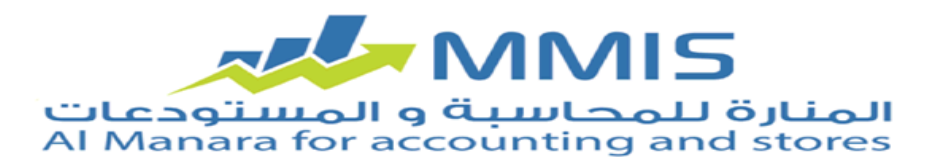

عند اختيار مزامنة يظهر:

مزامنة خارجية بيستخدم هذا الخيار لنقل البيانات من الأندرويد إلى قاعدة البيانات ( my sqlكل البيانات.)

مزامنة داخلية : يستخدم هذا الخيار لنقل البيانات من الأندرويد إلى قاعدة البيانات ( sql serverكل البيانات)

### ملاحظات:

- 🖌 يتم إدخال المعلومات ضمن نافذة تهيئة إعدادات الوحدة لمرة واحدة فقط.
- عند الضغط بشكل مطوّل على اسم الزبون يظهر نافذة تضم معلومات خاصة بالزبون.
  - 🖉 لا يمكن التراجع عن دفعة بعد تسجيلها كما ويتم اختفاء خيار إلغاء الزيارة.
- 🖉 جميع البيانات الّتي تظهر ضمن نظام Manara Invoice يتم استيردها من بطاقات التوزيع في برنامج المنارة.
  - زر ألبحث في نافذة عرض الزبائن يتم من خلالها البحث عن زبون معين ضمن المسار الحالي.
  - زر البحث في نافذة البحث عن الزبائن ليتم البحث عن زبون معين ضمن كافة مسارات وحدة التوزيع.

لأي استفسار أو مساعدة فريق الدعم الفني ضمن شركة المنارة على أتم الإستعداد لمساعدكم للتواصل معه تفضلوا بزيارة موقعنا

الإلكترونى: www.almanarasoft.com